User Manual for CSD Materials Suite– Installation Guide & User Manual

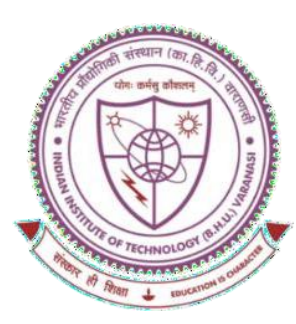

## SHREENIVAS DESHPANDE LIBRARY

# <u>Indian Institute of Technology (BHU),</u> <u>Varanasi - 221005</u>

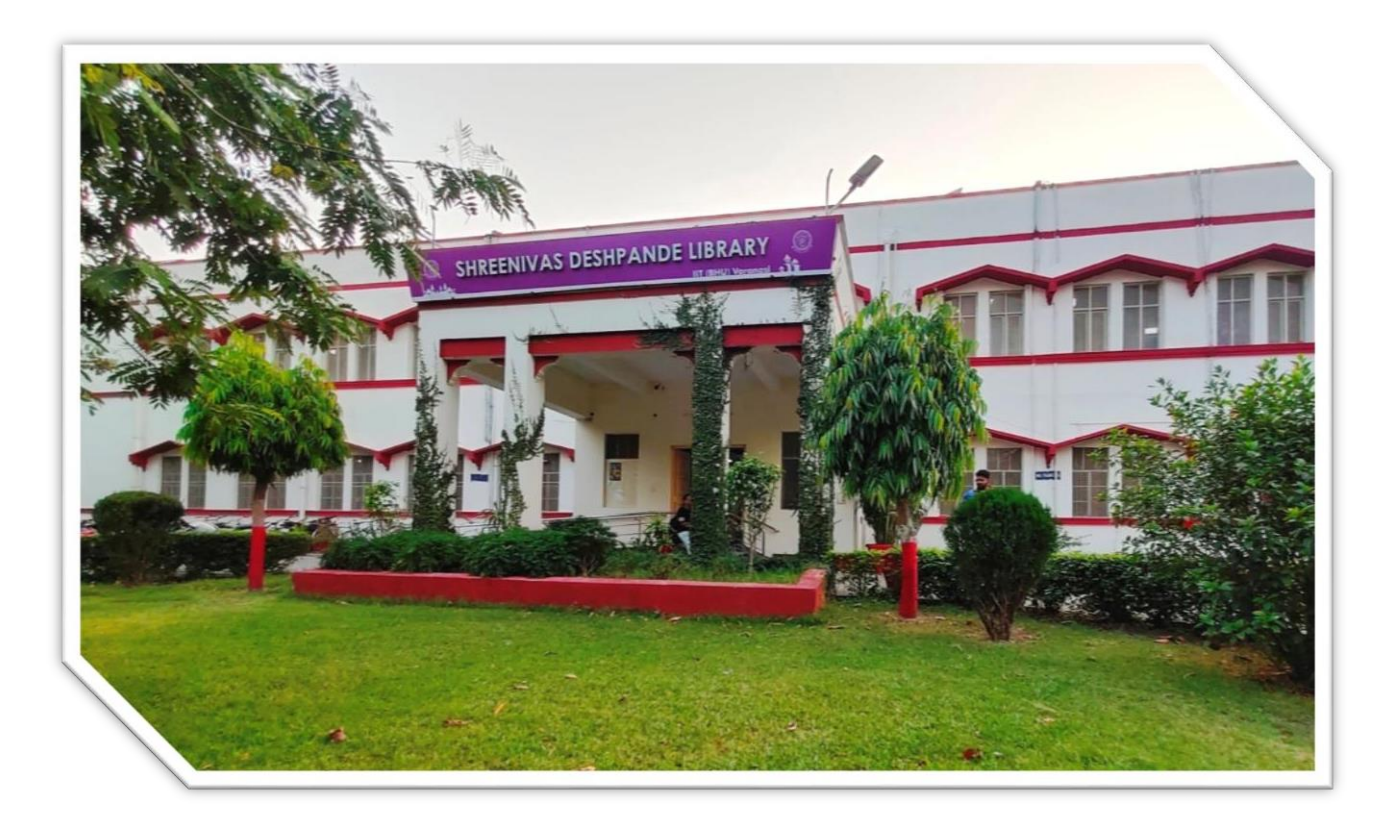

# INSTALLLATION GUIDE – USER MANUAL S.D. LIBRARY, IIT (BHU) VARANASI RESEARCH SUPPORT TOOL

**CSD** Materials Suite

|                    |   | table oi<br>CONTEN      | f | 5                 |    |
|--------------------|---|-------------------------|---|-------------------|----|
| GENERAL INFO       |   | STEP BY STEP            |   | HELP & FAQS       |    |
| INTRODUCTION       | 1 | REGISTER FOR AN ACCOUNT | 3 | USER MANUAL       | 10 |
| SYSTEM REQUIREMENT | 2 | DOWNLOAD THE SOFTWARE   | 4 | TROUBLESHOOTING   | 10 |
|                    |   | ACTIVATION CODE         | 6 | SUPPORT & CONTACT | 10 |
|                    |   |                         |   | BASIC QUERIES     | 11 |
|                    |   |                         |   |                   |    |

1. Introduction: Cambridge Structural Database (CSD) Materials Suite The Cambridge Structural Database (CSD) Materials Suite is a powerful toolset for researchers in materials science, enabling the exploration, visualization, and analysis of crystal structures from the CSD, which contains over 1.25 million small-molecule organic and metal-organic structures as of April 2025. The suite includes specialized tools like Mercury, CSD-CrossMiner, and components of the CSD Python API, tailored for applications such as crystal packing analysis, stability assessment, and materials design.

It provides tools for:

- Database searching (CSD database)
- Structure visualization & analysis (Mercury)
- Conformational analysis (ConQuest)
- Molecular docking & interaction analysis (Mogul, IsoStar)

This guide provides step-by-step instructions for installing the CSD-Materials Suite and an introductory manual for its core functionalities.

#### 2. System Requirements

Before installing, ensure your system meets the following minimum requirements:

- **Operating System**: Windows 10/11, macOS 11 (Big Sur) or later, or a supported Linux distribution (e.g., Ubuntu 20.04+ or CentOS 7+).
- RAM: Minimum 8 GB (16 GB recommended for large datasets).
- Disk Space: Approximately 50 GB free during installation; ~40 GB post-installation.
- Internet Connection: Required for downloading installers and updates.
- **Graphics**: OpenGL-compatible graphics card for 3D visualization.

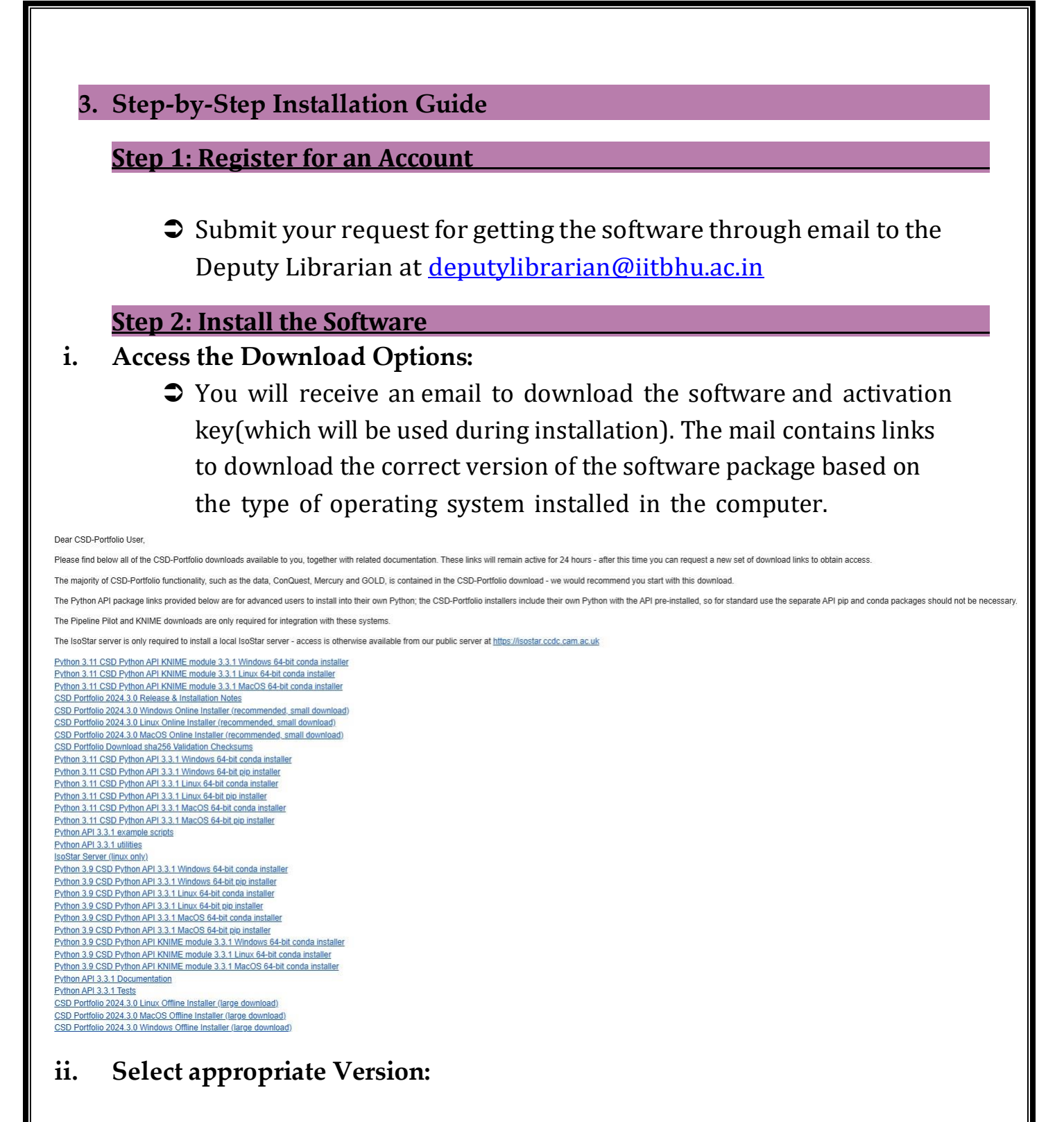

- If using a Windows-based operating system, click on the Windows Online Installer to download a file named CSDInstallerOnline.exe
- ➔ Open the downloaded file by double clicking it and click next.

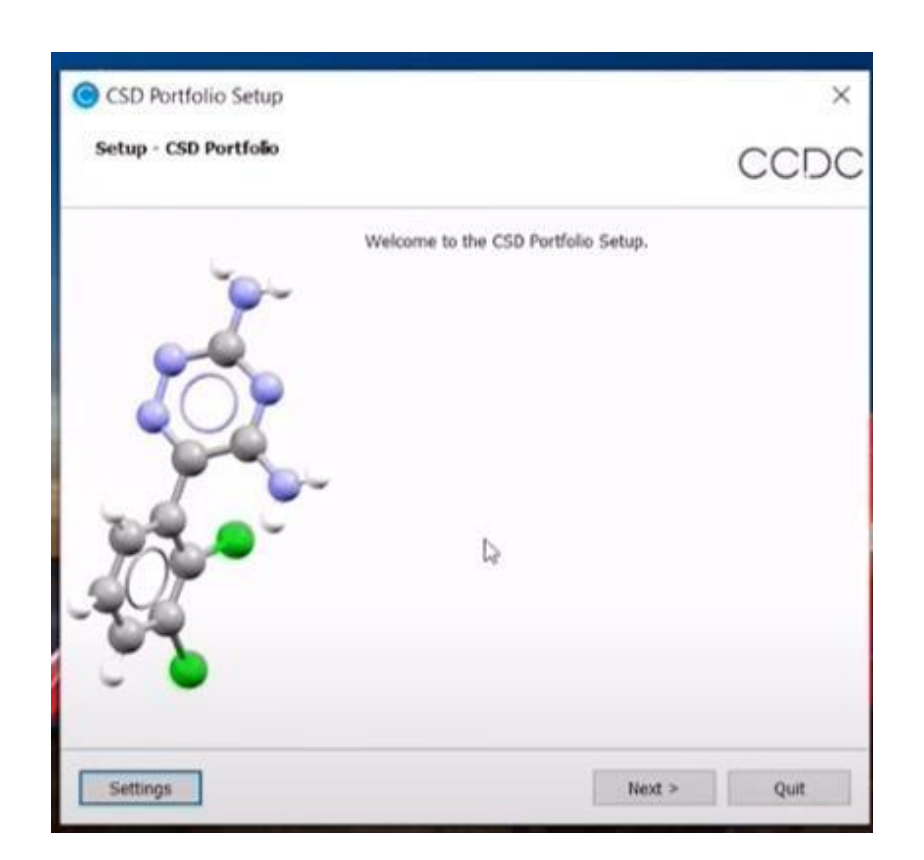

➡ In the next window, select the directory (location) where the file must be installed (Full package installation requires around 22GB of storage space; please make sure that sufficient space is available).

| astallation Folder                |                             |        |        |  |
|-----------------------------------|-----------------------------|--------|--------|--|
| Standton Power                    |                             |        | CCDC   |  |
| lease specify the directory where | CSD Portfolio will be insta | slied. |        |  |
| :\Users\yojo.CCDC2K\CCDC          |                             |        | Brevse |  |
|                                   |                             |        |        |  |
|                                   |                             |        |        |  |
|                                   |                             |        |        |  |
|                                   |                             |        |        |  |
|                                   |                             |        |        |  |
|                                   |                             |        |        |  |
|                                   |                             |        |        |  |
|                                   |                             |        |        |  |
|                                   |                             |        |        |  |
|                                   |                             |        |        |  |
|                                   | < Back                      | Next > | Cancel |  |

In the next windows, the type of products to be installed is shown. Select appropriate option and proceed further.

| CSD Portiono Setup                                                                                                    |                                                                                         | ^                                                                         |
|----------------------------------------------------------------------------------------------------|-----------------------------------------------------------------------------------------|---------------------------------------------------------------------------|
| Select Installation Type                                                                                                    |                                                                                         | CCDC                                                                      |
| The installer can install the free to use C<br>can also install the CSD Portfolio which r<br>you want to take at this point?                                                                                                    | SD-Community products<br>requires an active licence                                     | Mercury and enCIFer. R<br>to access. What action do                       |
| <ul> <li>Install only CSD-Community produce</li> </ul>                                                                                                    | cts                                                                                     |                                                                           |
| This option will only install the free                                                                                                    | e CSD-Community product                                                                 | ts Mercury and enCifer                                                    |
| Install other software in the CSD P                                                                                                    | ortfolio                                                                                |                                                                           |
| This option will enably you to use in the CSD Portfolio                                                                                                    | your CCDC licence to insta                                                              | all and use other products                                                |
|                                                                                                    |                                                                                         |                                                                           |
|                                                                                                    |                                                                                         |                                                                           |
|                                                                                                    | < Back                                                                                  | Next > Cancel                                                             |
|                                                                                                    |                                                                                         |                                                                           |
| Package Selection                                                                                                    |                                                                                         | CCDC                                                                      |
| This installer allows you to choose which so<br>packages we have created some options be<br>if in doubt, install everything or select the o<br>Custom<br>Full Postaliation<br>Solid Form Scientist<br>Discovery Scientist<br>Structural Chemist<br>Custom | oftware to install. To help<br>elow that we believe work<br>custom option to select cor | you choose the right<br>for certain types of users.<br>nponents yourself. |
|                                                                                                    |                                                                                         |                                                                           |
|                                                                                                    |                                                                                         |                                                                           |
|                                                                                                    |                                                                                         |                                                                           |
|                                                                                                    |                                                                                         |                                                                           |

## iii. Copy the Activation Code:

In the next window, enter the Activation key which was provided in the mail.

| lease choose how you would like to activate your CSD licensed features,  I want to activate my licence using an activation key lease enter your licence key   CCCC I want to activate my licence using an activation key I want to activate my licence using a local licence server I have previously set up  cence Server host name or IP address  Port 8090  I want to activate my licence after the installation | Activate licence                                  |                 |                        | 7.26   |      | _ |
|----------------------------------------------------------------------------------------------------|---------------------------------------------------|-----------------|------------------------|--------|------|---|
| lease choose how you would like to activate your CSD licensed features, I want to activate my licence using an activation key lease enter your licence key  DODODOC:DODODC:DODODC:DODODC:DODODC:DODODC I want to activate my licence using a local licence server I have previously set up cence Server host name or IP address Port 8090 I want to activate my licence after the installation                      |                                                   |                 |                        | C      | CC   | D |
| I want to activate my licence using an activation key lease enter your licence key DOCOCOC:DOCOCOC:DOCOCOC:DOCOCOCOCOCOCOCO                                                                                                    | lease choose how you would like to activate you   | r CSD licensed  | features.              |        |      |   |
| lease enter your licence key 0000000000000000000000000000000000                                                                                                    | I want to activate my licence using an activation | ion key         |                        |        |      |   |
| I want to activate my licence using a local licence server I have previously set up<br>cence Server host name or IP address<br>I want to activate my licence after the installation                                                                                                    | Please enter your licence key 0000000-30000000    | 100000(-1000    | 00X-30000 <b>]</b> k-X | 00000  | 0    | _ |
| cence Server host name or IP address Port 8090 C                                                                                                    | I want to activate my licence using a local lice  | ence server I h | ave previously         | set up |      |   |
| ) I want to activate my licence after the installation                                                                                                    | Icence Server host name or IP address             |                 |                        | Port   | 8090 | 0 |
| ) I want to activate my interior after the installation                                                                                                    | I want to activate my licence after the installs  | tion            |                        |        |      |   |
|                                                                                                    |                                                   |                 |                        |        |      |   |
|                                                                                                    |                                                   |                 |                        |        |      |   |
|                                                                                                    |                                                   |                 |                        |        |      |   |
|                                                                                                    |                                                   |                 |                        |        |      |   |
|                                                                                                    |                                                   |                 |                        |        |      |   |
|                                                                                                    |                                                   |                 |                        |        |      |   |
|                                                                                                    |                                                   |                 |                        |        |      |   |
|                                                                                                    |                                                   |                 |                        |        |      |   |
|                                                                                                    |                                                   |                 |                        |        |      |   |
|                                                                                                    |                                                   |                 |                        |        |      |   |
|                                                                                                    |                                                   |                 |                        |        |      |   |
|                                                                                                    |                                                   |                 |                        |        |      |   |

- Based on the use, select the softwares that are to be installed and click on Next.
- Click on the checkbox to accept the license terms and click Next.

| Please read the following license<br>contained in this agreement before                                                                                                    | agreement. You must accept the terms<br>re continuing with the installation.                                                                                  | CCL               |
|----------------------------------------------------------------------------------------------------|----------------------------------------------------------------------------------------------------|-------------------|
| Use of this software is<br>the CCDC and your organi<br>A copy of the standard I<br>copying this URL and pas<br>bar: https://downloads.c<br>If you have any question<br>admin@ccdc.cam.ac.uk | governed by an Agreement be<br>isation.<br>Licence Agreement can be vie<br>sting it into your browser's<br>codc.cam.ac.uk/licence_agree<br>ns, please contact | wed by<br>address |
|                                                                                                    |                                                                                                    |                   |

| CCDC                             |        |       |        |
|----------------------------------|--------|-------|--------|
| Accessibility                    |        |       |        |
| Accessories                      |        |       |        |
| Administrative Tools             |        |       |        |
| Anaconda3 (64-bit)               |        |       |        |
| Cisco Webex Meetings Desktop App |        |       |        |
| Maintenance                      |        |       |        |
| MOE 2019.0101                    |        |       |        |
| Python 3.9                       |        |       |        |
| Slack Technologies Inc           |        |       |        |
| Startup                          |        |       |        |
| System Tools                     |        |       |        |
| Visual Studio Code               |        |       |        |
| Windows PowerShell               |        |       |        |
| Zoom                             |        |       |        |
|                                  |        |       |        |
|                                  |        |       |        |
|                                  | < Back | Nerg> | Cancel |
|                                  | < Back | Nerg> | Cancel |

Select appropriate option based on requirement for enabling/disabling telemetry for the software installed.

| Activate Telemetry                                                                                                    | CCDC                                                                                                    |
|----------------------------------------------------------------------------------------------------|----------------------------------------------------------------------------------------------------|
| The CCDC would like to collect some basic, entirely ano<br>applications and features are used. This will help us mo<br>development efforts in the future. The options below al | nymous, diagnostic data on which CSD<br>re effectively direct our software<br>llow will apply to all users. |
| No data on the details of structures viewed or searches<br>this data will not impact [se speed, security or usability<br>https://www.ccdc.cam.ac.uk/telemetry                  | performed will be included. Sending<br>of applications. For more details see                                |
| Defer to each user when they first start a CSD Portfol                                                                                                    | olio application                                                                                            |
| <ul> <li>Activate Telemetry for all users</li> </ul>                                                                                                    |                                                                                                    |
| Thank you for opting in to telemetry. It would further he<br>whether you are an predominantly an academic or indu:                                                             | Ip us if you could indicate below<br>strial user.                                                           |
| Select your user type                                                                                                    |                                                                                                    |
| ○ Academic                                                                                                    |                                                                                                    |
| 🔿 Industrial                                                                                                    |                                                                                                    |
| O Other                                                                                                    |                                                                                                    |
| Prefer not to say                                                                                                    |                                                                                                    |
| Deactivate Telemetry for all users                                                                                                    |                                                                                                    |
|                                                                                                    |                                                                                                    |
|                                                                                                    |                                                                                                    |

## **Then click the Install button**

| Ready to Install                                                                 | CCDC                                                               |
|----------------------------------------------------------------------------------|--------------------------------------------------------------------|
| All required information is now availa<br>Installation will use 20.60 GB of disk | able to begin installing CSD Portfolio on your computer.<br>space. |
| Ø                                                                                |                                                                    |
|                                                                                  |                                                                    |
|                                                                                  |                                                                    |
|                                                                                  |                                                                    |
|                                                                                  |                                                                    |
|                                                                                  |                                                                    |
|                                                                                  |                                                                    |
|                                                                                  | < Back Install Cancel                                              |

Wait till downloading and installation completes and then click finish. The installation is complete and the software is ready to use.

|                                                                                                    |                                                                                                    | CCL                                                                                         |
|----------------------------------------------------------------------------------------------------|----------------------------------------------------------------------------------------------------|---------------------------------------------------------------------------------------------|
|                                                                                                    |                                                                                                    | 2%                                                                                          |
| ownloading archive "2023.1group_xm                                                                                                    | nl_files.7z* for component CSD Isostar Data.                                                                                                    |                                                                                             |
| rchive: (0.00 bytes/sec) - unknown ti<br>otal: 190.87 KB of 10.88 GB - 3 day(s                                                                                                    | me remaining.<br>s), 10 hour(s), 58 minute(s) remaining.                                                                                                    |                                                                                             |
| Hide Derails                                                                                                    |                                                                                                    |                                                                                             |
| Preparing the installation                                                                                                    |                                                                                                    |                                                                                             |
| Downloading packages<br>Downloading archive "2023.1central_o                                                                                                    | group_images.7z.sha1* for component CSD                                                                                                    | Isostar Data.                                                                               |
| Downloading packages<br>Downloading archive "2023.1central_o<br>Downloading archive "2023.1central_o<br>Downloading archive "2023.1central_o<br>Downloading archive "2023.1central_o<br>Downloading archive "2023.1centact_<br>Downloading archive "2023.1group_xr<br>Downloading archive "2023.1group_xr                                          | group_images.7z.sha1" for component CSD<br>group_images.7z" for component CSD Isost<br>group_ini.7z.sha1" for component CSD Isost<br>group_ini.7z" for component CSD Isostar Da<br>group_ini.7z" for component CSD Isostar Da<br>group_ini.7z" for component CSD Isostar Da<br>ml_files.7z.sha1" for component CSD Isostar Data   | Isostar Data.<br>ar Data.<br>tar Data.<br>ata.<br>tar Data.<br>ata.<br>ir Data.<br>a.       |
| Downloading packages<br>Downloading archive "2023.1central_o<br>Downloading archive "2023.1central_o<br>Downloading archive "2023.1central_o<br>Downloading archive "2023.1central_o<br>Nownloading archive "2023.1centact_i<br>Downloading archive "2023.1centact_i<br>Downloading archive "2023.1group_xr<br>Downloading archive "2023.1group_xr | group_images.7z.sha1" for component CSD<br>group_images.7z" for component CSD Isosti<br>group_ini.7z.sha1" for component CSD Isosti<br>group_ini.7z" for component CSD Isostar Da<br>group_ini.7z" for component CSD Isostar Da<br>group_ini.7z" for component CSD Isostar Da<br>ml_files.7z.sha1" for component CSD Isostar Data | Isostar Dat<br>ar Data.<br>tar Data.<br>sta.<br>sta.<br>tar Data.<br>ata.<br>ır Data.<br>a. |

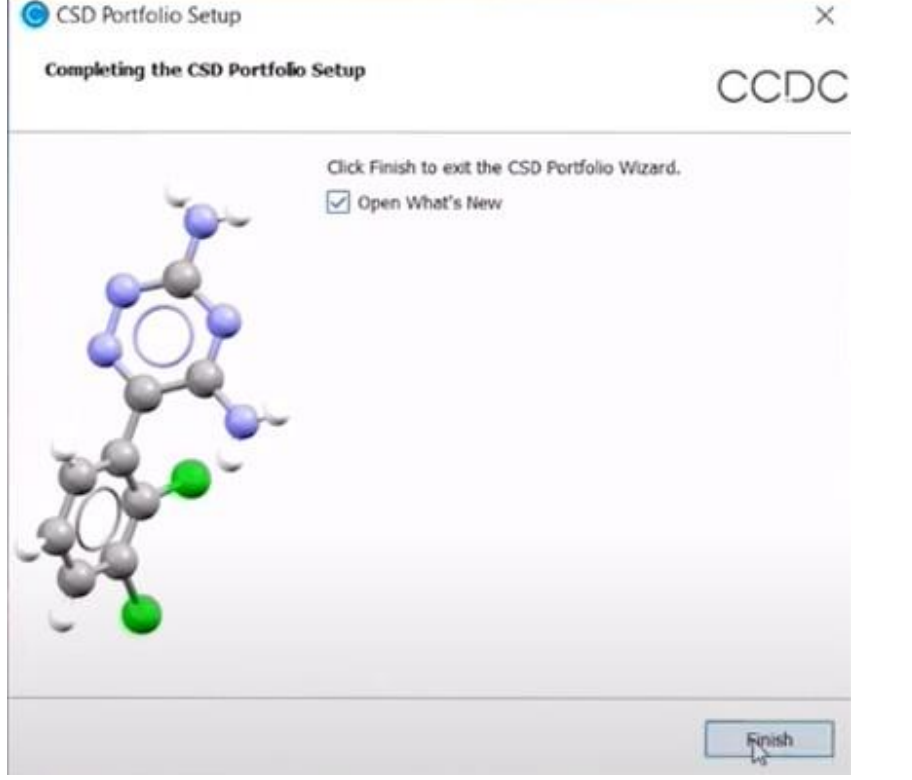

#### 4. User Manual – Getting Started

#### **Accessing Installed Tools**

After installation, the CSD Materials Suite will include tools such as:

- Mercury for visualizing and exploring crystal structures.
- ConQuest for database searches.
- CSD Python API for programmatic access to structural data.
- Hermes, Gold, etc. if installed, for structure modelling and docking.

#### **Running the Applications**

- Locate the installed tools via:
  - Start Menu (Windows): Look for "CCDC Software".
  - Or use search bar with terms like "Mercury", "ConQuest", etc.

#### 5. Troubleshooting Common Issues

- > Email Not Received: Check your spam/junk folder.
- License not recognized: Check internet connection, re-enter key, or contact the library staff, if it fails.
- Installation Fails: Ensure you have admin rights on your computer. Try running the installer as an administrator (right-click > "Run as Administrator" on Windows).
- Slow rendering in Mercury: Update GPU drivers, reduce structure complexity.
- > **Database connection error:** Verify network settings, reinstall if needed.
- Further Help: Contact library staff or mail your queries at <u>libraryservices@iitbhu.ac.in</u>

#### 6. Support and Contact Information

- CCDC Support: <u>support@ccdc.cam.ac.uk</u>
- Documentation: <u>https://www.ccdc.cam.ac.uk/support/</u>
- Institutional Contact: Reach out to the library for subscription-specific assistance.
- Current Date: This guide is accurate as of April 23, 2025. Check for updates if installing later.

Congratulations! You've successfully installed CSD Materials Suite using your institutional subscription. Start creating professional chemical diagrams and advancing your research today!

#### 7. Basic queries:

- All in One/Discovery/Remote access/ OPAC: https://iitbhu.lsdiscovery.in/home/dashboard
- Please give your feedback: <u>Click here</u>
- ➡ Request for call back: <u>Click here</u>
- Solution: Click here
- ➡ For more details, visit the Library website: <u>https://www.iitbhu.ac.in/cf/lib</u>
- Feel free to contact us with any queries, email <u>libraryservices@iitbhu.ac.in</u> or visit the library.

Please don't share your user ID and password with anyone.

#### Thank You